#### Mental Health First Aid Online Registering for your E-Learning

### Step 1

Click the link in the email, which takes you to this page: 'Register for E-Learning' Go to https://mhfa.com.au/courses/elearning/26733

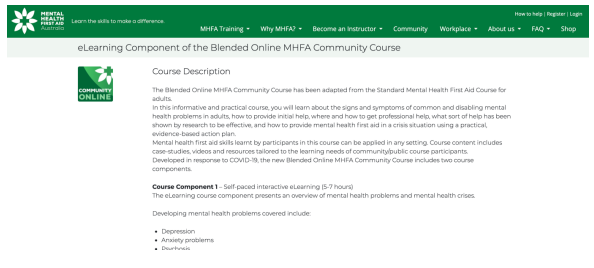

Scroll to the bottom of the page.

Click "Register". This will create an account on the MHFA website for you, and for your e-learning.

Courses can be found on our Course Calendar Page by searching 'Blended Online Community Course'.

Find available dates for Course Component 2 here.

Inhead node fair accorded instructor selected a not registered for GST, the Component 2 Course Fee payable will be 20000. Eligibility Criteria The course is adapted from the current Aurotalan Daniel of the to Face Mental Health Free Aut Course for subarc Course specific course, having search of most and resources related to the provision of Mental Health Free Aut course participants are required to the Autofialm residents and over the specific 0.8.

We must lager or register to evoid in this course. Lager ( hisgator

Complete your details on this screen.

Important Note: Please use the email address you gave us when you purchased your course. If you don't, we aren't able to track your e-learning progress, which causes problems down the track. Remember, you need to complete your e-earning before the first webinar.

| Australia |                                                                                                    | MHFA Training               | Why MHFA2 +   | Become an Instructor + | Community | Workplace • | About us • | FAQ • | Shop |  |  |
|-----------|----------------------------------------------------------------------------------------------------|-----------------------------|---------------|------------------------|-----------|-------------|------------|-------|------|--|--|
|           | Register                                                                                                    |                             |               |                        |           |             |            |       |      |  |  |
|           | E-mail address * rick@wetmes.com.au Your email.addwas is used as your login ID Personal Information Personal First Name * |                             | 63            |                        |           |             | _          |       |      |  |  |
|           | Nick<br>Last Name *<br>McEvan-Hall<br>Gender *                                                                            |                             |               |                        |           |             |            |       |      |  |  |
|           | Male \$ Unsure of the meaning of Genderouse Do you identify as Aborigina No \$                                            | 12<br>al and/or Torres Stra | it Islander * |                        |           |             |            |       | • 🛙  |  |  |

Fill as much information as you like, then click "Create New Account"

| Fax                                 |                                                                                              |     |  |
|-------------------------------------|----------------------------------------------------------------------------------------------|-----|--|
| Please format your phone details as | cording to your location including country code.                                             |     |  |
| Work Address                        |                                                                                              |     |  |
| Country                             |                                                                                              |     |  |
| - None -                            | ٥                                                                                            |     |  |
|                                     |                                                                                              |     |  |
|                                     |                                                                                              |     |  |
|                                     |                                                                                              |     |  |
| se check your SPAMOUN K/Club        | er folders and if you do not receive an email within 20 minutes contact techsupport@mhfa.com | 84  |  |
| eate new account                    |                                                                                              |     |  |
|                                     |                                                                                              | 100 |  |

The site confirms that details have been sent to your email address.

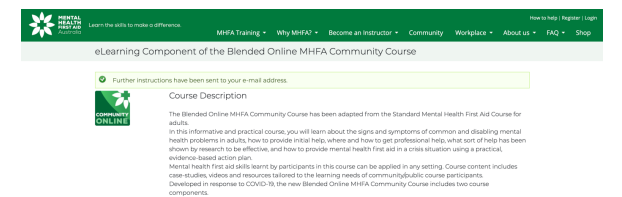

### Step 3

Check your email for a link.

Click the link to confirm your account.

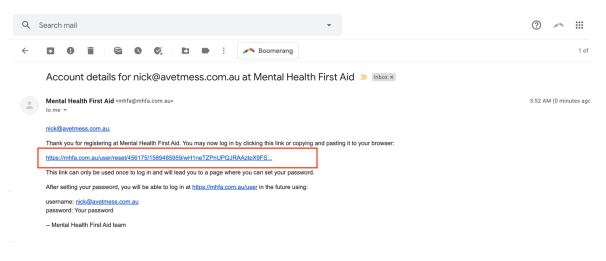

• Reply • Forward

This confirms your account. Next you have to click on LOG IN and create a password.

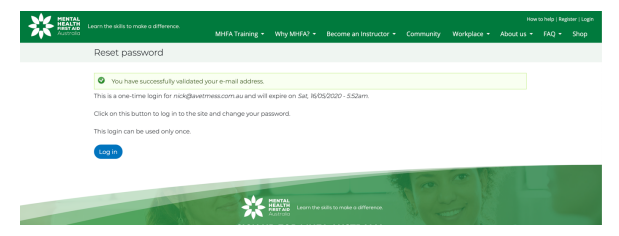

#### Step 4

Choose your password on this screen. The click save. Note: Make sure the email address shown here is the same one you used earlier. If not, please update it.

| MENTAL HEALTH |                                                                                                    |                                |             |                        |           |             |            | ilp   Oashboa | rd   Log out |  |  |
|---------------|----------------------------------------------------------------------------------------------------|--------------------------------|-------------|------------------------|-----------|-------------|------------|---------------|--------------|--|--|
| Australia     |                                                                                                    | MHFA Training +                | Why MHFA2 + | Become an Instructor + | Community | Workplace - | About us + |               | Shop         |  |  |
|               | Nick McEwan-Hall                                                                                                    |                                |             |                        |           |             |            |               |              |  |  |
|               |                                                                                                    |                                |             |                        |           |             |            |               |              |  |  |
|               | <ul> <li>Log in successful for Nick McElwan-Hall</li> <li>You have just used your one-time login link. It is no longer necessary to use this link to log in. Please change your password.</li> </ul> |                                |             |                        |           |             |            |               |              |  |  |
|               |                                                                                                    |                                |             |                        | Persona   | Information | Account    |               |              |  |  |
|               | E-mail address *                                                                                                    |                                |             |                        |           |             |            |               |              |  |  |
|               | nick@avetmess.com.au                                                                                                    |                                | 08          |                        |           |             |            |               |              |  |  |
|               | Your email address is used as your login ID.                                                                                                    |                                |             |                        |           |             |            |               |              |  |  |
|               | Password                                                                                                    | Dassword strength:             | Strong      |                        |           |             |            |               |              |  |  |
|               |                                                                                                    |                                |             |                        |           |             |            |               |              |  |  |
|               | Confirm password                                                                                                    | Darragedr match up             |             |                        |           |             |            |               |              |  |  |
|               |                                                                                                    |                                |             |                        |           |             |            |               |              |  |  |
|               | Add punctuation                                                                                                    |                                |             | _                      |           |             |            |               |              |  |  |
|               | To change the current user password, e                                                                                                    | inter the new pasaword in both | fields.     |                        |           |             |            |               | _            |  |  |
|               | Save                                                                                                    |                                |             |                        |           |             |            |               | • 🖪          |  |  |
|               |                                                                                                    |                                |             |                        |           |             |            |               |              |  |  |

You are now logged in.

Next, apply for your e-learning you will need to click back on the link you used to register for eLearning. <a href="https://mhfa.com.au/courses/elearning/60888">https://mhfa.com.au/courses/elearning/60888</a> This will keep you logged in and will take you to the correct area to use your voucher code.

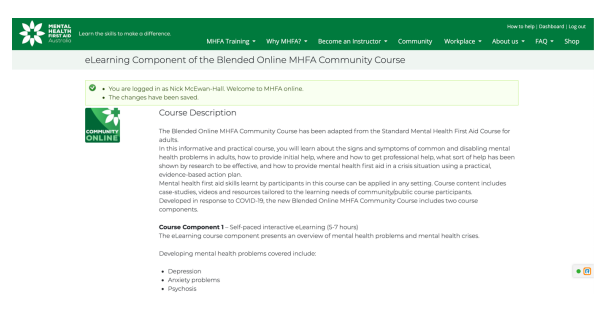

Scroll to the bottom of this screen and click "Apply"

Instructor details and available Course Component 2 dates/times for all upcoming Blended Online MHFA Communit Courses can be found on our Course Calendar Page by searching 'Blended Online Community Course'.

Find available dates for Course Component 2 here.

\*(Please note if an accredited instructor selected is not registered for GS7, the Component 2 Course Fee payable will be \$150.00,

Eligibility Criteria

Ingening university of the support of the current Australian Standard Faces to Face Mental Health First Aid Course for adults. Course genetic content, health system information and resources related to the provision of Mental Health First Aid within Australia. Course participants are required to be Australian residents and over the age of 18.

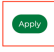

Click Yes to the question on this screen and press submit....

| MENTAL HEALTH |                                       |                                                                                                    |                                                                                          |                                                                                    |                                                                                                    |                                                 |                                         |            |       | nd   Log out |
|---------------|---------------------------------------|----------------------------------------------------------------------------------------------------|------------------------------------------------------------------------------------------|------------------------------------------------------------------------------------|----------------------------------------------------------------------------------------------------|-------------------------------------------------|-----------------------------------------|------------|-------|--------------|
| Australia     |                                       | and dimension                                                                                                    | MHFA Training •                                                                          | Why MHFA2 +                                                                        | Become an Instructor +                                                                                          | Community                                       | Workplace •                             | About us + | FAQ - | Shop         |
|               | eLearning                             | Course Enrolm                                                                                                    | ent   Applicati                                                                          | ion                                                                                |                                                                                                    |                                                 |                                         |            |       |              |
|               | Application                           |                                                                                                    |                                                                                          |                                                                                    |                                                                                                    |                                                 |                                         |            |       |              |
|               | CORE ENT                              | eLearning Comp<br>Eligibility Criteria:<br>This course is adapt<br>specific content, he<br>Australia.<br>Course participante | ponent of the E<br>ted from the current<br>with system informa<br>s are required to be A | 3lended Onlir<br>t Australian Stands<br>tition and resource<br>Australian residenr | The MHEA Communit<br>and Race-to-Face Mental He<br>is related to the provision of<br>is and over the age of 18. | ty Course<br>alth First Aid Ci<br>Mental Health | ourse for adults. C<br>First Aid within | Course     |       |              |
|               | Do you live in<br>Yes<br>No<br>Submit | 1 Australia and have                                                                                                    | an Australian ship                                                                       | sping address?                                                                     |                                                                                                    |                                                 |                                         |            |       |              |
|               |                                       |                                                                                                    | -                                                                                        |                                                                                    |                                                                                                    | 1                                               | 0                                       |            |       | •            |

## Step 6

Enter your voucher code.

Enter the voucher code we sent you by email and click submit.

Please note that these voucher codes are single use only. Please do not share them, as this will block you out of the system and a new voucher will need to be purchased.

|           |                                                                                                    |                                                       |                                           |                                                             |                          |                    | How to he  | v to help   Dashboard   Lag out |      |  |  |
|-----------|----------------------------------------------------------------------------------------------------|-------------------------------------------------------|-------------------------------------------|-------------------------------------------------------------|--------------------------|--------------------|------------|---------------------------------|------|--|--|
| Australia | carrier de anna romane a amerence.                                                                                                    | MHFA Training •                                       | Why MHFA2 +                               | Become an Instructor +                                      | Community                | Workplace -        | About us + | FAQ •                           | Shop |  |  |
|           | eLearning Course Enrolm                                                                                                    | ent   Voucher                                         |                                           |                                                             |                          |                    |            |                                 |      |  |  |
|           | Vour submission has been save<br>Vourse     Vourse     Vourse     Vourse     Vourse     Vourser code     Xourser     Vourser code     Xourses     vourse     vourser     vourser     vourser     vourser     vourser     vourser     vourser     vourser     vourser     vourser | 8.<br>ease enter it below ar<br>pace at the beginning | id press submit. C<br>g or end as this ca | therwise please proceed to<br>in least to the code being re | the payment s<br>jected. | tep. Ensure that i | fyou copy  |                                 |      |  |  |

Complete the pre quiz. This quiz is not marked, so just answer what you think.

| MENTAL    | Learn the skills to make a difference                                                                                      |                                                                              |                                                                  |                                                            |                                       |                                         |                     |  |  |
|-----------|----------------------------------------------------------------------------------------------------|------------------------------------------------------------------------------|------------------------------------------------------------------|------------------------------------------------------------|---------------------------------------|-----------------------------------------|---------------------|--|--|
| Austrolio |                                                                                                    |                                                                              |                                                                  |                                                            |                                       |                                         |                     |  |  |
|           | eLearning Course Enroln                                                                                                    | nent   Pre Quiz                                                              |                                                                  |                                                            |                                       |                                         |                     |  |  |
|           | basicator Vauter Pro G                                                                                                    | <i>a</i>                                                                     |                                                                  |                                                            |                                       |                                         |                     |  |  |
|           | What follows is a short quiz on menta<br>completed it, you will gain access to t<br>quiz again, with the benefit of everyt | al health related topic:<br>he Mental Health Firs<br>hing you will have lear | s. This quiz is not n<br>t Aid eLearning or<br>ned in the course | narked, so just answer to the<br>urse. When you complete t | a bast of your al<br>he course, you i | bility. Once you h<br>will have a chanc | ave<br>e to do this |  |  |
|           | Question 1*                                                                                                    |                                                                              |                                                                  |                                                            |                                       |                                         |                     |  |  |
|           | Half of all people who experience a mental                                                                                 | liness have their first epis                                                 | ode by age 18.                                                   |                                                            |                                       |                                         |                     |  |  |
|           | <ul> <li>True</li> </ul>                                                                                                   |                                                                              |                                                                  |                                                            |                                       |                                         |                     |  |  |
|           | <ul> <li>False</li> </ul>                                                                                                  |                                                                              |                                                                  |                                                            |                                       |                                         |                     |  |  |
|           | Question 2*                                                                                                    |                                                                              |                                                                  |                                                            |                                       |                                         |                     |  |  |
|           | Depressive disorders are the most prevalen                                                                                 | mental illness in the Aus                                                    | tralian population.                                              |                                                            |                                       |                                         |                     |  |  |
|           | <ul> <li>True</li> </ul>                                                                                                   |                                                                              |                                                                  |                                                            |                                       |                                         |                     |  |  |
|           | <ul> <li>False</li> </ul>                                                                                                  |                                                                              |                                                                  |                                                            |                                       |                                         |                     |  |  |
|           | Question 3 *                                                                                                    |                                                                              |                                                                  |                                                            |                                       |                                         |                     |  |  |
| At the b  | ottom of this sc                                                                                                    | reen, clio                                                                   | :k subr                                                          | nit                                                        |                                       |                                         |                     |  |  |

| Question 16 *                                                                                                    |
|----------------------------------------------------------------------------------------------------|
| If a person is intoxicated with alcohol, it is not possible to make them sober up more quickly by giving them strong coffee, a cold shower or taking them for a wall |
| ⊖ True                                                                                                    |
| False                                                                                                    |
| Question 17 *                                                                                                    |
| If a person becomes unconscious after taking drugs, it is best to lie them on their side rather than on their back.                                                  |
| <ul> <li>True</li> </ul>                                                                                                    |
| O Falter                                                                                                    |
| Question 18*                                                                                                    |
| If a mentally ill person becomes aggressive, they will generally calm down if spoken to firmly.                                                                      |
| <ul> <li>True</li> </ul>                                                                                                    |
| C False                                                                                                    |
| Sudomit                                                                                                    |

Start your e-learning.

Before you click "Go to e-learning course", take a moment on this screen and...

- The MHF Manual is not downloadable and can only be access as a PDF online. A hardcopy of the Mental Health First Aid book will be posted out to you.
- 2) Download and read the Distress Protocols for Participants

| Austrolio  | MHFA Training • Why MHFA? • Become an Instructor • Community Workplace • About us •                                                                                                    | FAQ + | Shop |
|------------|----------------------------------------------------------------------------------------------------|-------|------|
|            | eLearning Course Enrolment   Do Course                                                                                                    |       |      |
|            | Vour submittation has been saved.      Anstance Nature Natur      |       |      |
|            | Vie mei leigen her 4 derening medulen nas and geu can uas her ink keiten is open an online version PGP) of the manual Reservoir but this<br>the canadianties for examples in the submitted of the manual Reservoir but this<br>Canadianties (Command Instein)                                                                                                    |       |      |
|            | You may now access the elearning course.                                                                                                    |       |      |
|            | Co to eLearning course +                                                                                                    |       | • 🖪  |
| () Support | BOwnhout MH/A Reseted Online Course. Dutress Protocol for Protocol and Protocol and |       |      |

### Enjoy your elearning!

Remember: You must complete the e-learning in full before your first webinar. Allow yourself enough time to get through the content – we suggest allowing 4-6 hours.

If you have questions at any time please get in touch with us.